# Cómo utilizar los libros digitales de forma offline en la App

**Las clases continúan – online.** Las clases continúan – online. Pues con la nueva Aplicación *Hueber Interaktiv*, están disponibles todos sus libros en versión interactiva para su PC-Windows y Mac, también sin conexión a internet\*. Así funciona.

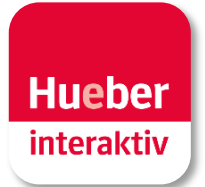

\* Las versiones de la *App* para iPad y tabletas Android están disponibles en las tiendas *App*. Después de la instalación siga por favor el punto 3 de estas instrucciones.

#### 1 Descargar la Aplicación Hueber Interaktiv

Abra un navegador en el PC o Mac y regístrese con sus datos en <u>https://hueber.edupool.de</u>. Haga clic en *App* downloaden en el menú izquierdo. Escoja la versión necesaria para Windows o MacOS y guarde el archivo ZIP (Windows) o DMG (MacOS) en su computador. Este normalmente se descargará automáticamente en la carpeta *Descargas*.

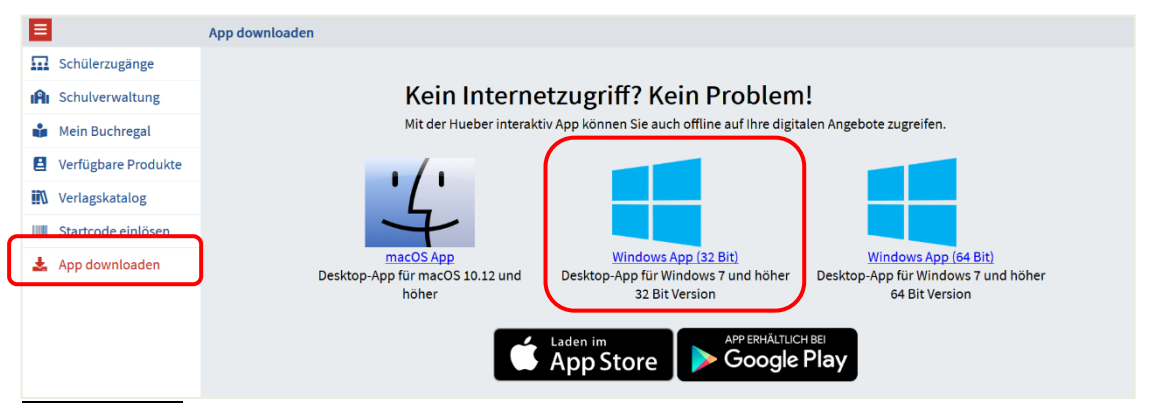

**Advertencia** Para encontrar si su computador utiliza la versión de 32-bit o de 64-bit del sistema, busque en Ajustes-Sistema-Información.

#### 2a Instalar y abrir la App para Windows

Descomprima el archivo ZIP *hueber-appwin.zip* en su PC-Windows con un software de descompresión como 7-zip (Descarga gratuita en <u>www.winzip.com</u>), en una carpeta de su elección en su computador.

| ^ | 📕 hueber_appwir | 1                       |   |                                   |   |
|---|-----------------|-------------------------|---|-----------------------------------|---|
| * | hueber_appw     | Öffnen                  |   |                                   |   |
| A |                 | In neuem Fenster öffnen |   |                                   |   |
| * |                 | Alle extrahieren        |   |                                   |   |
| * |                 | 7-Zip                   | > | Öffnen                            |   |
| * |                 | CRC SHA                 | > | Öffnen                            | > |
| * |                 | Edit with Notepad++     |   | Dateien entpacken                 |   |
| * |                 | 🖻 Freigabe              |   | Hier entpacken                    |   |
| * |                 | Öffnen mit              | > | Entpacken nach "hueber_appwin32\" |   |

Abra la *App* en su computador con doble clic en *start\_windows.exe* en la carpeta *hueber\_appwin*.

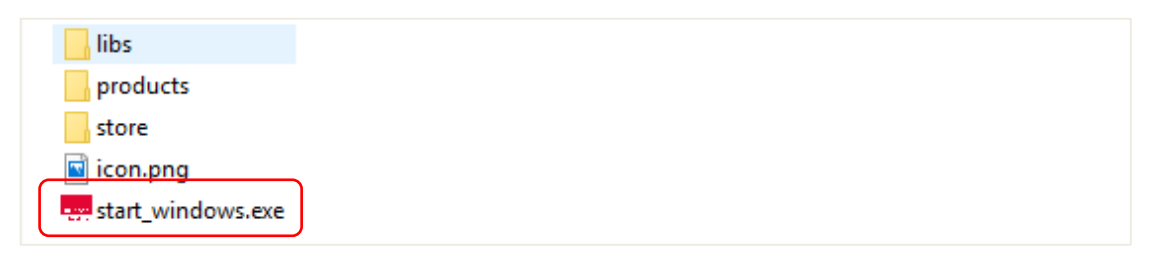

**Advertencia** Para poder inicializar la *App Hueber Interaktiv* desde su *Escritorio*, desplace el archivo hacia el *Escritorio* y mantenga la tecla ALT presionada antes de soltar el archivo. El ícono de la *App* aparecerá como vínculo de acceso directo en su *Escritorio*.

#### **2b** Instalar y abrir la App para MacOS

Inicie la instalación de la *App* en el Mac haciendo clic en el archivo *hueber\_app.dmg*. Al final de la instalación desplace la aplicación a la carpeta *Programas*.

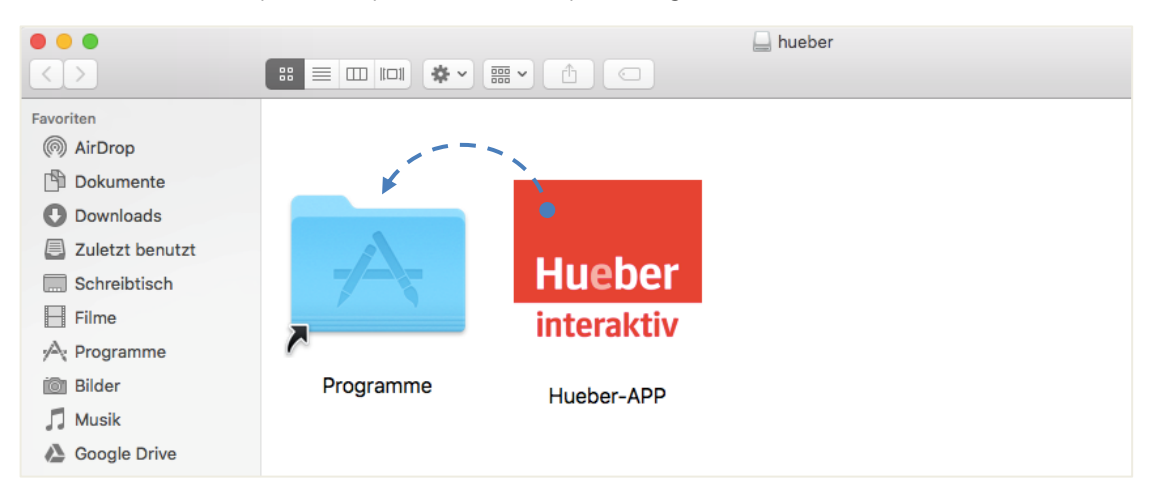

La aplicación estará disponible en Programas en su Mac.

**Advertencia** En caso de ser necesario deberá autentificarse como administrador de su computador la primera vez que abra la aplicación en Windows o Mac, y confirmar para efectos de seguridad.

| <u>'</u> | Zum Ändern von "Programme" sind ein<br>Administratorname und -passwort<br>erforderlich. | <b>O</b> | "Hueber-APP" ist eine aus dem Internet geladene App.<br>Möchtest du sie wirklich öffnen? |  |
|----------|-----------------------------------------------------------------------------------------|----------|------------------------------------------------------------------------------------------|--|
|          | Klicke auf "Authentifizieren", um "Hueber-APP" zu verschieben.                          |          | Firefox hat diese Datei heute um 08:09 von <b>www.hueber.de</b> geladen.                 |  |
|          | Authentifizieren Abbrechen                                                              | ?        | Abbrechen Webseite anzeigen Öffnen                                                       |  |

#### 3 Iniciar sesión en la App

Abra la *App Hueber Interaktiv* en su PC o Mac e inicie la sesión con sus datos de registro, haciendo clic en *Anmelden*. En el menú *Konto* puede finalizar la sesión (ver punto 6).

#### 4 Comenzar la descarga en el menú de libros

Sus libros activos estarán disponibles después de iniciar sesión en la *App Hueber Interaktiv* y pueden ser descargados haciendo <u>clic</u> en el ícono <u>k</u>.

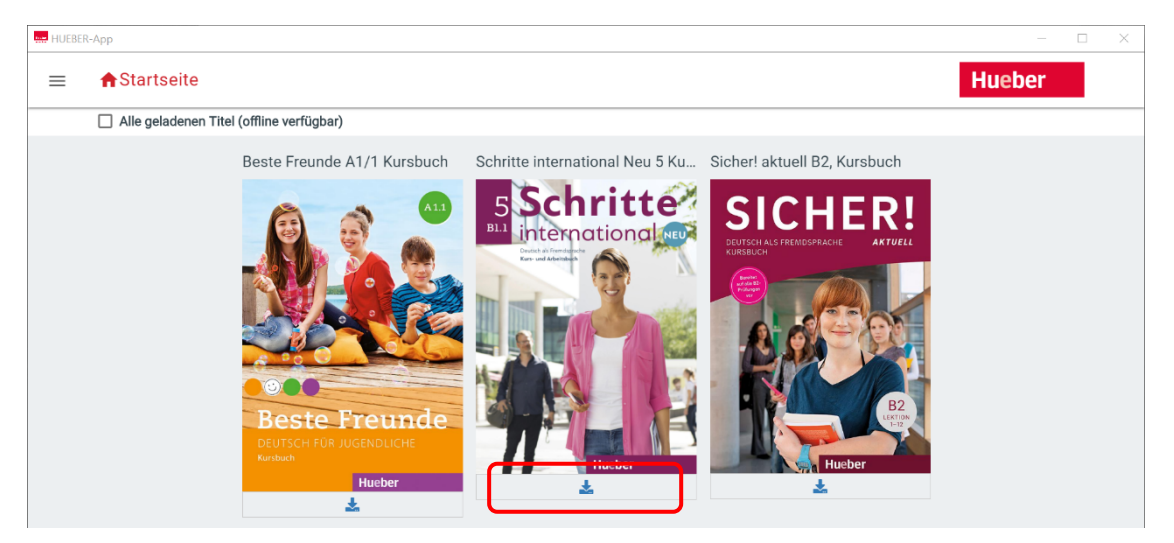

Después de iniciar la descarga del libro (tarda de 1 a 2 minutos), comenzará automáticamente la descarga del paquete de datos. En la barra de progreso podrá ver el estado actual, y con el símbolo 🛇 de detenerse, podrá cancelar la descarga.

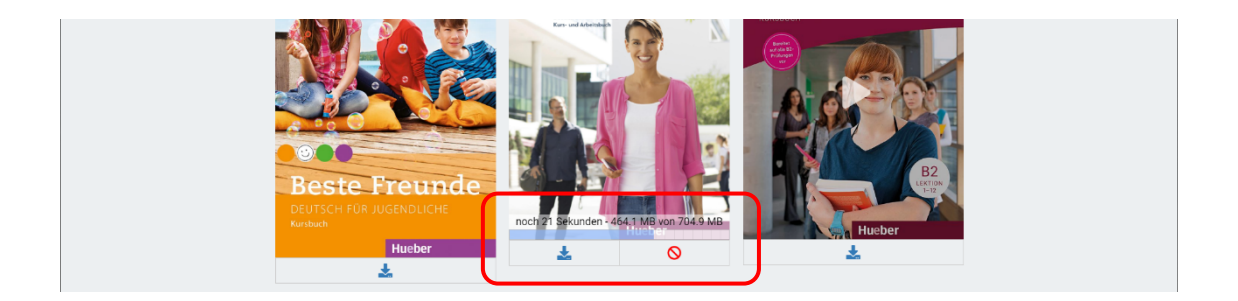

#### 5 Abrir el libro digital

Haciendo clic sobre la portada del libro puede abrir su libro digital y utilizar todas las posibilidades como audio, video y ejercicios interactivos, sin necesidad de conexión a internet.

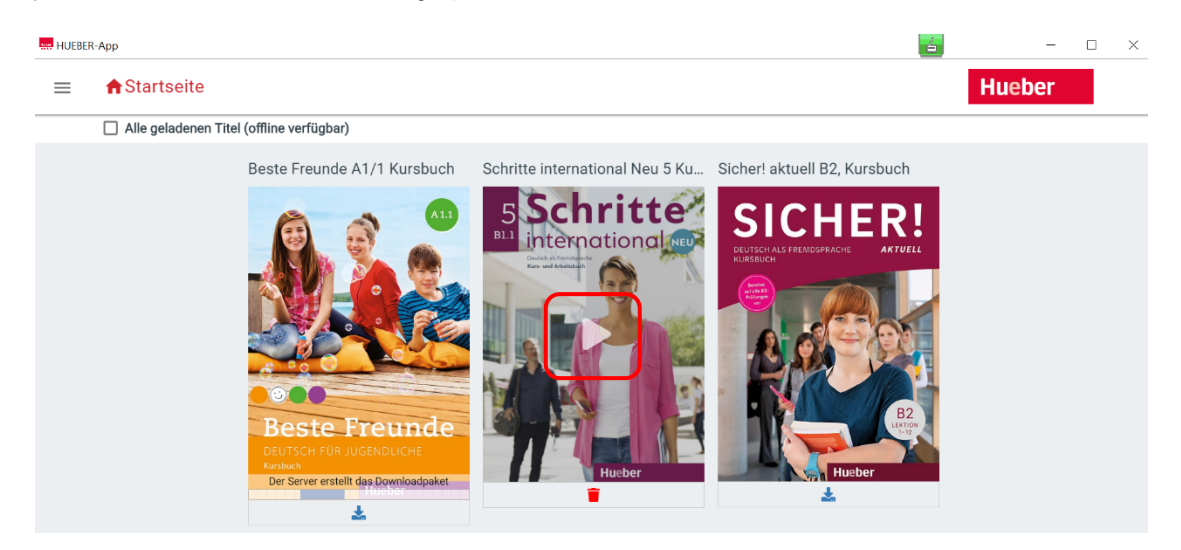

¡Pero atención! Los libros descargados estarán disponibles por un máximo de 14 días sin conexión a internet. Después, deberá permitir la conexión a internet por unos minutos, para la comprobación de la validez de su licencia.

Advertencia Si escoge la opción *Alle geladenen Titel*, solamente los libros disponibles offline serán mostrados en el menú. Con el símbolo rojo de papelera i podrá borrar los libros descargados. Pero no se preocupe, estos libros seguirán estando a su disposición en el menú de libros online, para una nueva descarga.

#### 6 Finalizar sesión y cerrar la App

Por motivos de seguridad, le recomendamos finalizar la sesión de su cuenta personal en la *App*, cuando esté conectado a redes públicas o con dispositivos de uso compartido.

Puede cerrar la *App* haciendo <u>clic</u> en el punto rojo, en la esquina superior derecha de la ventana.

**¿Necesita una solución móvil para utilizarla offline en su salón de clases?** Puede copiar la *App Hueber Interaktiv* en una memoria *USB* para PC o Mac. Así funciona**.** 

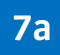

Utilizar la App para Windows en una memoria USB

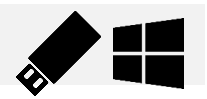

 Descargue primero todos los libros que necesita utilizar offline, en la App de su PC-Windows, y tras haberse registrado con sus datos (Ver punto 4). • En el menú *Alle geladenen Titel* puede comprobar qué libros están a su disposición en la versión offline.

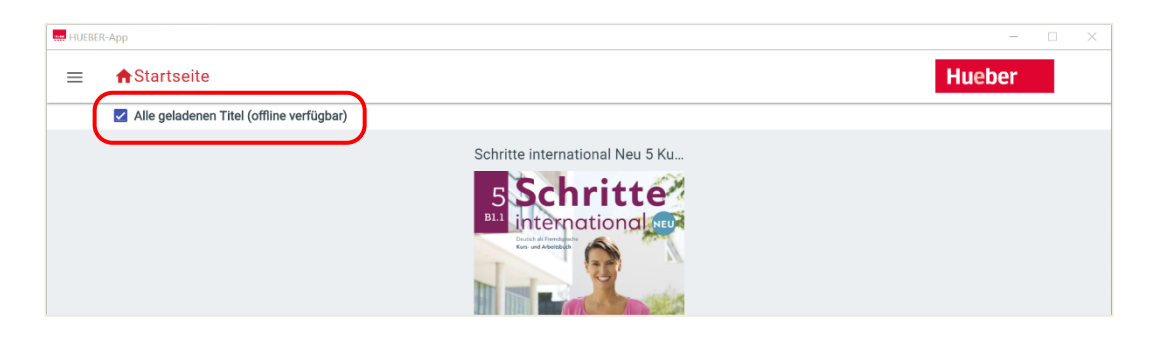

 Luego copie todo el archivo hueber\_appwin en una memoria USB 3.0 con suficiente capacidad de memoria (1-2 GB por libro).

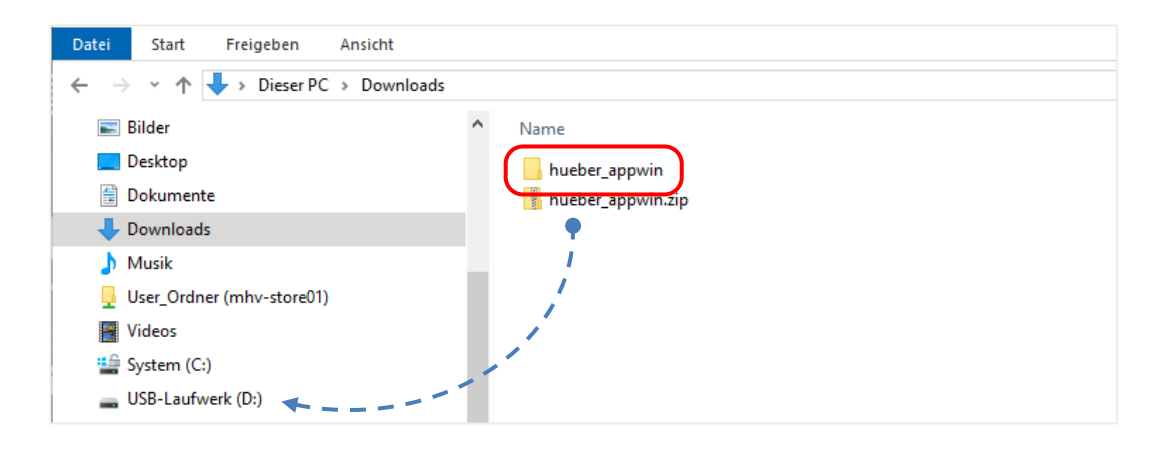

 Ahora puede poner esta USB en otro dispositivo y utilizar los libros offline desde cualquier otro computador Windows. De esta manera, estará permanentemente registrado con sus datos- un nuevo registro solo es posible con una conexión activa a internet.

**Advertencia** Los libros descargados estarán disponibles por un máximo de 14 días sin conexión a internet. Después, deberá permitir la conexión a internet por unos minutos, para la comprobación de la validez de su licencia.

## **7b** Utilizar la App para MacOS en una memoria USB (fat32)

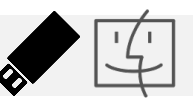

Las memorias *USB* habituales en el comercio normalmente están formateadas en formato *fat32*. Existen también memorias *USB* para Mac, con formato *macOS extended*. En el punto 7c encontrará las instrucciones específicas para estas últimas..

**Advertencia** Usted puede reconocer el formato de su memoria *USB*, abriendo el programa *Festplattendienstprogramm* (lo encuentra en *Programas/Dienstprogramme/*) Marque en el menú izquierdo su memoria *USB*. Allí será mostrado el formato de su memoria *USB*.

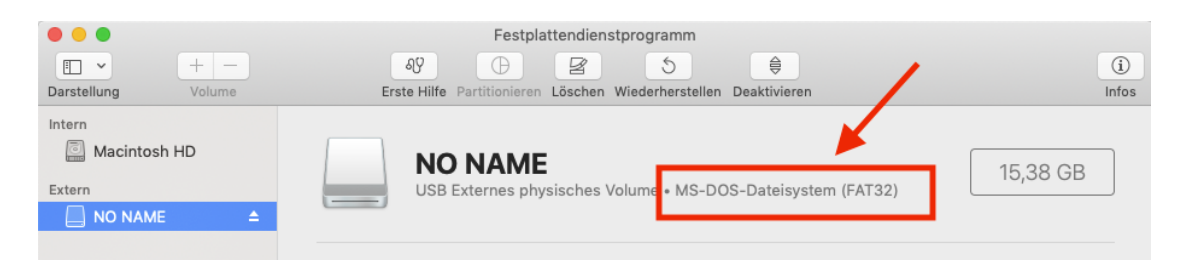

#### Instalación de la App en la memoria USB con formato fat32

- Comience la instalación de la *App* en su Mac haciendo <u>clic</u> en el archivo *hueber\_app.dmg*.
  Al finalizar la instalación, desplace la *App* en la carpeta *Programas* (ver punto 2b).
- Descargue todos los libros que desea utilizar offline en su Mac, después de haber iniciado sesión con sus datos (Ver punto 4).
- Copie ahora la App de la carpeta Programas a la memoria USB 3.0 con formato fat32 y con suficiente capacidad de memoria (q-2 GB por libro).

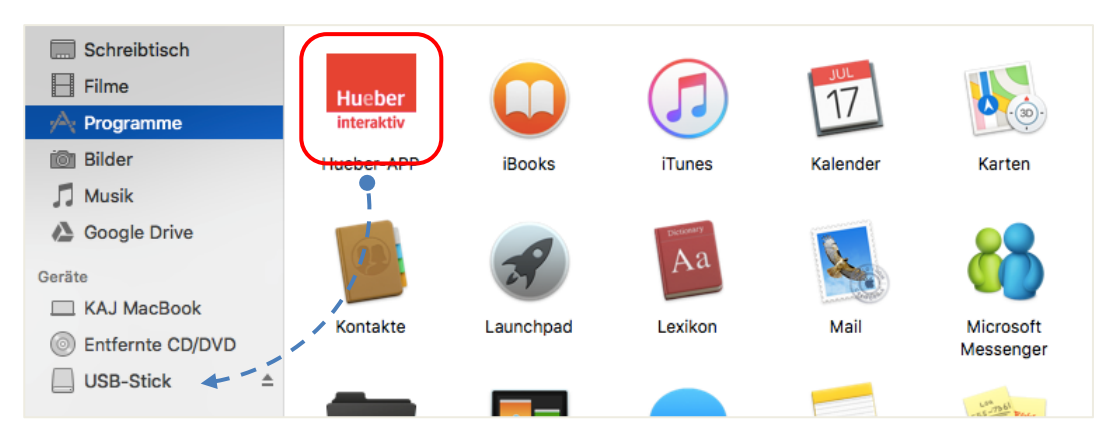

- Abra la aplicación en la memoria *USB* e inicie sesión con sus datos registrados en el portal *Hueber*, haciendo <u>clic</u> en *Anmelden*. Para esto necesita una conexión a internet.
- Descargue nuevamente los libros requeridos en la memoria *USB*. En el menú *Alle geladenen Titel* puede comprobar qué libros están a disposición en la *App* offline.

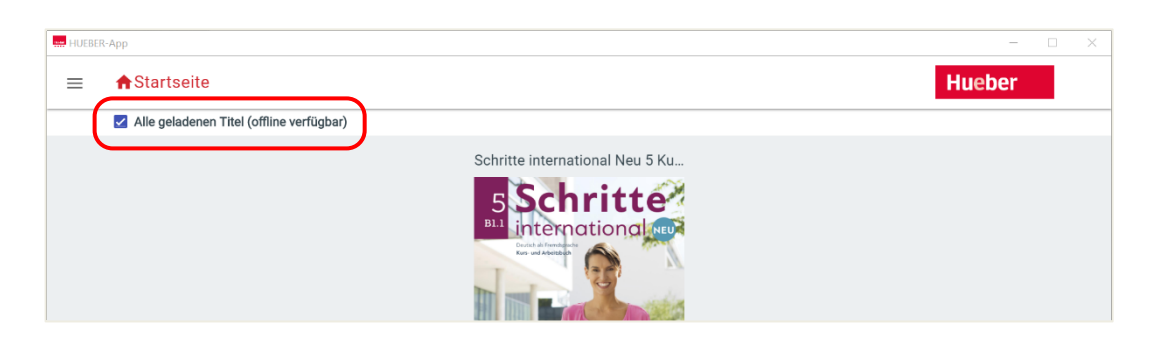

 Ahora puede poner esta USB en otro dispositivo y utilizar los libros offline desde cualquier otro computador Mac. De esta manera, estará permanentemente registrado con sus datos - un nuevo registro solo es posible con una conexión activa a internet.

**Advertencia** Los libros descargados estarán disponibles por un máximo de 14 días sin conexión a internet. Después, deberá permitir la conexión a internet por unos minutos, para la comprobación de la validez de su licencia.

### 7c Utilizar la App para MacOS en una memoria USB (macOS extended)

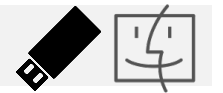

Las siguientes instrucciones son válidas únicamente para memorias *USB* con formato *macOS extended* (ver advertencia en el punto 7b).

**Advertencia** Usted puede reconocer el formato de su memoria *USB*, abriendo el programa *Festplattendienstprogramm* (lo encuentra en *Programas/Dienstprogramme/*) Marque en el menú izquierdo su memoria *USB*. Allí será mostrado el formato de su memoria *USB*.

### Instalación de la App en la memoria USB con formato macOS extended

- Inserte su memoria USB 3.0 vacía con suficiente capacidad de memoria (al menos 1-2 GB por libro) en el puerto USB de su Mac.
- Comience la instalación de la App en su Mac haciendo clic al archivo hueber\_app.dmg. Al finalizar la instalación, desplace la App a su memoria USB en Dispositivos (en vez de a la carpeta Programas, ver punto 2b).

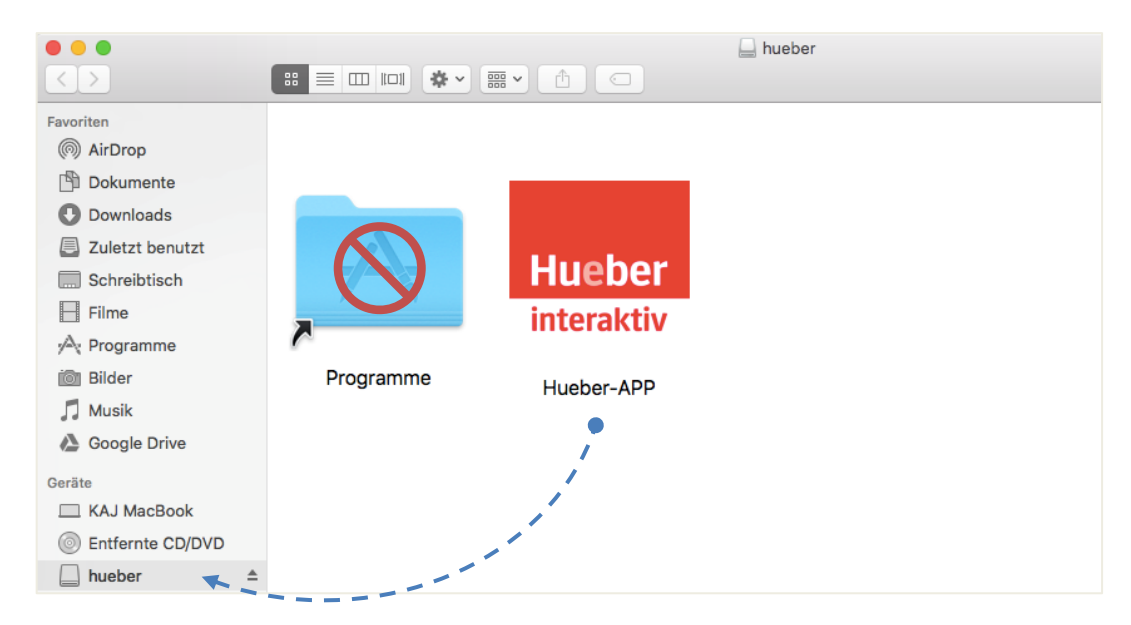

- Abra la aplicación en la memoria *USB* e inicie sesión con sus datos registrados en el portal *Hueber*, haciendo <u>clic</u> en *Anmelden*. Para esto necesita una conexión a internet.
- Descargue nuevamente los libros que necesita en la memoria *USB*. En el menú *Alle geladenen Titel* puede comprobar qué libros están disposición en la *App* offline.

| HUEBER-App                               |                                 | - 🗆 X  |
|------------------------------------------|---------------------------------|--------|
|                                          |                                 | Hueber |
| Alle geladenen Titel (offline verfügbar) |                                 |        |
|                                          | Schritte international Neu 5 Ku |        |
|                                          | 5 Schritte                      |        |
|                                          |                                 |        |

 Ahora puede poner esta USB en otro dispositivo y utilizar los libros offline desde cualquier otro computador Mac. De esta manera, estará permanentemente registrado con sus datos- un nuevo registro solo es posible con una conexión activa a internet.

**Advertencia** Los libros descargados estarán disponibles por un máximo de 14 días sin conexión a internet. Después, deberá permitir la conexión a internet por unos minutos, para la comprobación de la validez de su licencia..

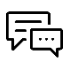

## ¿Más preguntas?

Nos puede contactar personalmente en la dirección de correo kundenservice@hueber.de .